## **Instruction to install Tag Application.**

#### Requirement : Ubuntu 8.04

nautilus-2.22.5.1 jdk1.7.0 External Tag Application (our application in java)

Download tag\_application\_ubuntu\_8\_04.tar.gz from <u>http://202.141.152.14/~access/</u> After extracting it you will get nautilus-2.22.5.1, hicolor, jdk1.7.0 and External Tag Application folders.

### Steps -:

### Installation of nautilus-2.22.5.1-

Step 1 : Put the nautilus -2.22.5.1 directory anywhere you want.

- Step 2 : Open the terminal and go to nautilus-2.22.5.1 directory.
- Step 3 : Then run the following commands:

# \$ sudo ./configure

(If there is problem of library dependencies with nautilus file manager, then run this command from terminal.
\$ sudo apt-get update
\$ sudo apt-get build-dep nautilus
And again run \$ sudo ./configure command)

\$ sudo make \$ sudo make install

## **Copying necessary Files-**

Step 4 : Copy jdk1.7.0 & TagApplication folders into your **home** directory.

- Step 5 : Please check whether .icons folder exists in your home directory or not. If it doesn't exist, please create a new folder named as ".icons" into your home directory. Now copy "hicolor" folder provided by us in that .icons folder.
- Note : In step 5, if you put jdk1.7.0 & TagApplication folders anywhere else instead of your home directory, it will require some changes in scripts file. So, its our recommendation rather suggestion to keep jdk1.7.0 & TagApplication folders in your home directory. ( **Please do not rename any of these folders**.)

# Installation of jdk1.7.0-

Step 6 : Add the following lines into ".bashrc" file under home directory. export JAVA\_HOME=/home/username/jdk1.7.0/bin/java export PATH=/home/username/jdk1.7.0/bin:.:\$PATH

Note : Just replace /home/username/ by your home path.

Step 7 : Open the terminal and go to home directory. Execute the following command \$ source .bashrc

# Installation of external Tag Application-

Step 8 : Adding the external tag application to Sessions Preferences

| Ke |                              | Sessions                                                                     | Preferences       | ×       |  |  |  |
|----|------------------------------|------------------------------------------------------------------------------|-------------------|---------|--|--|--|
|    | Startup Prog                 | grams Current Session Session Options                                        |                   | 1       |  |  |  |
|    | Additional startup programs: |                                                                              |                   |         |  |  |  |
|    | Enabled                      | Program                                                                      |                   | Add     |  |  |  |
|    | <ul> <li>✓</li> </ul>        | <b>Bluetooth Manager</b><br>Bluetooth Manager applet                         |                   | Bernove |  |  |  |
|    | •                            | Check for new hardware drivers<br>Notify about new hardware drivers availabl | le for the system |         |  |  |  |
|    | 1                            | Evolution Alarm Notifier<br>Evolution Alarm Notifier                         |                   |         |  |  |  |
|    | 1                            | Network Manager<br>Network Manager applet                                    |                   |         |  |  |  |
|    | Í                            | Power Manager<br>Power management daemon                                     |                   |         |  |  |  |
|    | 1                            | Print Queue Applet<br>System tray icon for managing print jobs               |                   |         |  |  |  |
|    | •                            | PulseAudio Session Management<br>Load module-x11-xsmp into PulseAudio        |                   |         |  |  |  |
|    | Í                            | <b>Tracker</b><br>Tracker search and indexing service                        |                   |         |  |  |  |
|    | 🕜 Help                       |                                                                              |                   | Close   |  |  |  |

8A : Go to System -> Preferences -> Sessions menu item.

8B : Click on "Add" Button. Then "Add Startup Program" window will open as shown below.

|                 |                                                            | Sessions Preferences            |                    |                  |
|-----------------|------------------------------------------------------------|---------------------------------|--------------------|------------------|
| Startup Prog    | rams Current Session Session                               | Options                         |                    |                  |
| Additional s    | tartup programs:                                           |                                 |                    |                  |
| Enabled         | Program                                                    |                                 |                    | Add              |
| 1               | <b>Bluetooth Manager</b><br>Bluetooth Manager applet       |                                 |                    |                  |
| -               | Chaste for now bardware de                                 | huara                           |                    |                  |
|                 | Add St                                                     | artup Program                   |                    | ≝                |
| <u>N</u> ame:   | Tag Application                                            |                                 |                    |                  |
| Comman          | d: sh /home/username/TagApp                                | lication/tag_setting_auto_start | .sh <u>B</u> rowse |                  |
| Comm <u>e</u> r | t: Tag Setting                                             |                                 |                    |                  |
|                 |                                                            | ٢                               | ancel              |                  |
| •               | PulseAudio Session Manage<br>Load module-x11-xsmp into Pul | <b>ement</b><br>IseAudio        |                    |                  |
| •               | Tracker<br>Tracker search and indexing ser                 | vice                            |                    | •                |
|                 |                                                            |                                 |                    |                  |
| 🕜 <u>H</u> elp  |                                                            |                                 |                    | _ <mark> </mark> |

Please put the following information in the corresponding fields as described below:

 Name
 : Tag Application

 Command
 : sh /home/username/TagApplication/tag\_setting\_auto\_start.sh

 please put your home path in place of "/home/username/" in the above command.

 Comments
 : Tag Setting Application

8**C** : Click Ok and then Close Session Preferences window

Now it is all done. Just <u>**Restart**</u> the system.